Le chiediamo cortesemente di seguire le seguenti indicazioni, affinché sia possibile firmare i documenti digitalmente, tramite online banking, comodamente da casa o dallo smartphone \*

## **ONLINE BANKING**

- 1. Accedere ad online banking (da pc / browser)
- 2. Se è presente un documento da firmare, compare la seguente schermata

|                                                                                                    | Uscita     Ho letto i messaggi |
|----------------------------------------------------------------------------------------------------|--------------------------------|
| Per proseguire con Raiffeisen Online Banking<br>prendere visione delle seguenti IMPORTANTI COMUNICAZIONI.                                       |                                |
| Messaggi personali                                                                                                    |                                |
| Gentile cliente,                                                                                                    | 08/06/2021                     |
| nel Ralifleisen Online Banking trova un documento a Sua disposizione per essere firmato. Lo può aprire nel punto di menu Documenti e contratti. |                                |
| Non è possibile firmare digitalmente nella Ralifleisen App.                                                                                     |                                |
| La Sua Cassa Raiffeisen                                                                                                    |                                |
|                                                                                                    |                                |

 Cliccando sul link o dal menù "Servizi aggiuntivi / Documenti e contratti" (1), vengono visualizzati i documenti da firmare

| Home                      | Documenti e contratti                          |                                                                                                    |               |       |         |                |            |                 | Aiuto 🥥                               |
|---------------------------|------------------------------------------------|----------------------------------------------------------------------------------------------------|---------------|-------|---------|----------------|------------|-----------------|---------------------------------------|
| Informazioni 🕨            | firmatario intestatario                        |                                                                                                    |               |       |         |                |            |                 |                                       |
| Disposizioni >            | <ul> <li>Criteri di ricerca</li> </ul>         |                                                                                                    |               |       |         |                |            |                 |                                       |
| Resultate an education    | firmatario                                     | a contra section data                                                                                                    |               |       |         |                |            |                 |                                       |
| Contabili                 | Intestatario                                   | Tutti                                                                                                    | ~             |       |         |                |            |                 |                                       |
| Documenti e contratti     | O conto 2                                      | Tutti                                                                                                    |               |       | ~       |                |            |                 |                                       |
| Messaggi                  | Tipo                                           | ×                                                                                                    |               |       |         |                |            |                 |                                       |
| Alert-SMS                 | Stato                                          | da firmare 🗸                                                                                                    |               |       |         |                |            |                 |                                       |
| Stato carta di debito     | Da                                             |                                                                                                    | a             |       |         |                |            |                 |                                       |
| Servizi >                 |                                                |                                                                                                    |               |       |         |                |            |                 | Discon                                |
| Bancomat Pay              |                                                |                                                                                                    |               |       |         |                |            |                 | <ul> <li>Ricerca</li> </ul>           |
| Certificati digitali      | <ul> <li>Informazioni preliminari s</li> </ul> | sui contratti bancari a dista                                                                                                    | nza           |       |         |                |            |                 |                                       |
| Questionario MiFID        | 225<br>                                        |                                                                                                    |               |       |         |                |            |                 |                                       |
| Conti attivati per PSD2   | East informativi ai canci dalla                | disperizioni della Panca d'it-                                                                                                    |               |       |         |                |            |                 |                                       |
| Anagrafiche               | - Desumenti e sentetti tes                     | under a construction of the second of the                                                                                                    |               |       |         |                |            |                 |                                       |
| Gestione +                |                                                | - Contraction of the Contraction of the Contraction |               |       |         |                |            | Righe per pagin | a 50 🗸 H H Pagina 1 di 1 (1 riga) 🕨 H |
| Raiffeisen Trading Online | Data                                           | Firmato                                                                                                    | Controfirmato | Conto | Cliente | Titolo         | Stato      | Metodo di firma | Тіро                                  |
| Annada                    | 🗟 🔨 🛞 💷 HELDER                                 |                                                                                                    |               |       | 1010271 | KUNDENDATEN_DT | da firmare | non noto        | Documenti cliente                     |

N.B.: I filtri possono essere modificati in base alle Sue esigenze (2)

4. Cliccando su 🗸 (3), vicino al documento, viene avviato il procedimento per la firma digitale

Se non è ancora presente un certificato digitale, sarà generato automaticamente.
 Altrimenti, Le chiediamo cortesemente di passare al punto 9 della pagina 3.
 Innanzitutto, si dovrà procedere con la conferma dei dati personali, utilizzati per il certificato digitale.

|                                                                                                    | - Dati del certificato digitale                                                                                                    |                  |                                                                                                    |          |                            |  |
|----------------------------------------------------------------------------------------------------|----------------------------------------------------------------------------------------------------|------------------|----------------------------------------------------------------------------------------------------|----------|----------------------------|--|
| Per la firma dei contratti nell'/<br>Il certificato digitale viene rila                                                                                              | er la firma dei contratti nell'App Ralifeisen e nel Ralifeisen Online Banking è necessaria una firma digitale. Questo verificherà la tua identità e i contratti saranno legalmente validi.<br>certificato digitale viene rilasciato alla persona seguente. |                  |                                                                                                    |          |                            |  |
| Nome                                                                                                    |                                                                                                    | Cognome          |                                                                                                    |          |                            |  |
| Sesso                                                                                                    | M                                                                                                    | Codice fiscale   |                                                                                                    |          |                            |  |
| Data di nascita                                                                                                    |                                                                                                    | Luogo di nascita | BRUNECK                                                                                                    |          |                            |  |
| Provincia di nascita                                                                                                    | BZ                                                                                                    | Stato di nascita | IT                                                                                                    |          |                            |  |
| Stato di cittadinanza                                                                                                    | IT                                                                                                    | Residenza        | and the second second sec |          |                            |  |
| Doc. riconscimento                                                                                                    | the second second second second second second second second second second second second second second second s                                                                                                    | Emesso da        | GEM. BRUNECK                                                                                                    |          |                            |  |
| Data emissione                                                                                                    | 05/08/2020                                                                                                    | Data scadenza    | 21/04/2031                                                                                                    |          |                            |  |
| Numero cellulare                                                                                                    |                                                                                                    | E-Mail           | @rolmail.net 🖌                                                                                                    |          |                            |  |
| Veuatzza finformativa sulla privacy di Infocert<br>Si prega di confermare i dati. Se i dati non fossero corretti, si prega di contattare la propria Cassa Raiffesen. |                                                                                                    |                  |                                                                                                    |          |                            |  |
|                                                                                                    |                                                                                                    |                  |                                                                                                    | Indietro | <ul> <li>Avanti</li> </ul> |  |

N.B.: Il numero di cellulare e l'indirizzo e-mail possono essere modificati. Nel caso in cui altri dati non fossero corretti, Le chiediamo cortesemente di rivolgerSi alla Cassa Raiffeisen.

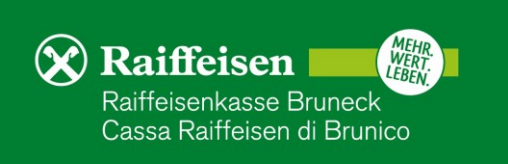

Invio richiesta allo smartphone
 Annulla

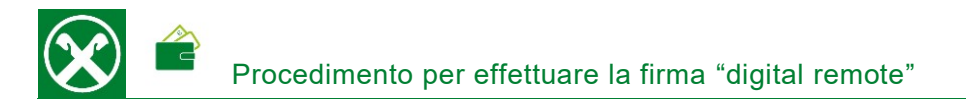

6. Le informazioni precontrattuali sul contratto per l'emissione del certificato da InfoCert vergono visualizzati. Confermare cliccando su "Avanti".

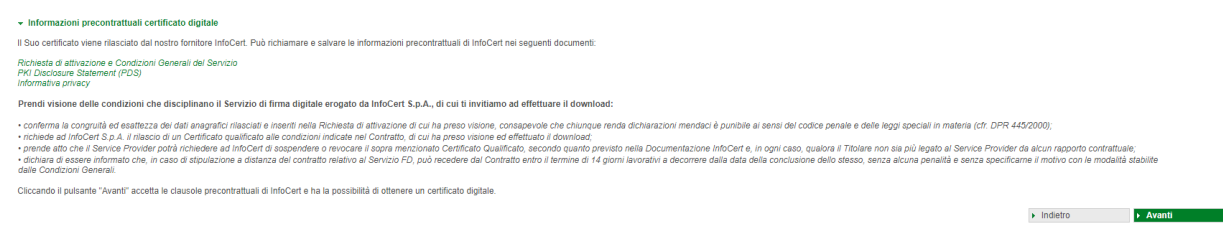

7. Dopo aver attivato i vari campi e cliccato "Avanti", la creazione del certificato deve essere firmato. Per farlo, cliccare su "Invio richiesta allo smartphone" confermare con l'app Raiffeisen-ID e l'impronta digitale o con il dispositivo PhotoTAN come per un pagamento.

| · Contratto certi                                                             | ficato digitale                                                                                                    |                                                                                                    |
|-------------------------------------------------------------------------------|----------------------------------------------------------------------------------------------------|----------------------------------------------------------------------------------------------------|
| 1                                                                             | von 5 Q                                                                                                    | $-$ + $\Im$ EB   IB Seitenansicht   A <sup>h</sup> Laut volteren   ID Tent hinzufligen   $\forall$ Zeichnen $\sim$ $\forall$ Henromeben $\sim$ $\hat{Q}$ Löschen   $\bigoplus$ EB   $\hat{\oplus}$ *                                                                                                    |
|                                                                               |                                                                                                    | Losses for provide the second second se       |
|                                                                               |                                                                                                    | Instalgible for factors<br>Control Factors and Factors (Control Factors Control Factors Control |
|                                                                               |                                                                                                    | Execution of controllinguity associated with the formative set of the provide set of the provide set of the   |
|                                                                               |                                                                                                    | Firms digitale del Titalano                                                                                                    |
|                                                                               |                                                                                                    | BUDGET LAW INCOMPANAMENTAL CONTRACTOR CONTRACTOR OF THE CONTRACTOR OF THE CONTRACTOR  |
| CE providio Specia<br>Incorperativa C<br>17 (Revoca, si<br>Attivando singolan | Asamenes, a ceno veĝi 40, 144 e 1442, co<br>16 di mesestalizarian (al 7.1000)<br>openisten e nontino da Cantilazio, al 18 (f<br>mente ciascuna catella di sporta e quindi clicca | al debugs of the second and the second and the second and the second of the second and the second and the secon  |
|                                                                               | Firma digitale                                                                                                    |                                                                                                    |
|                                                                               | Questi dati sono corretti?                                                                                                    |                                                                                                    |
|                                                                               | Тіро                                                                                                    | Firma                                                                                                    |
|                                                                               | Documento                                                                                                    | Attivazione dei servizio di tirma digitale                                                                                                    |
|                                                                               | Il certificato verrá rilasciato a:                                                                                                    |                                                                                                    |
|                                                                               | Nome<br>Codice fiscale                                                                                                    |                                                                                                    |
|                                                                               | Dettagli del documento:                                                                                                    |                                                                                                    |
|                                                                               | Decupera o calva il                                                                                                    |                                                                                                    |

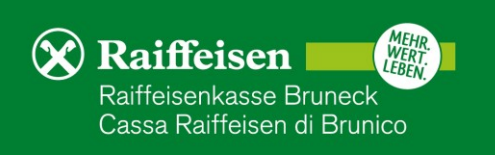

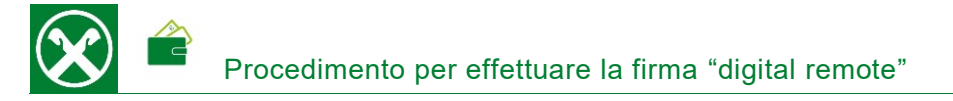

Invio richiesta allo smartphone > Annulla

8. Quando appare questo messaggio, il certificato è stato creato con successo. Facendo clic su "Procedi alla firma" è possibile procedere immediatamente alla firma effettiva del documento corrispondente.

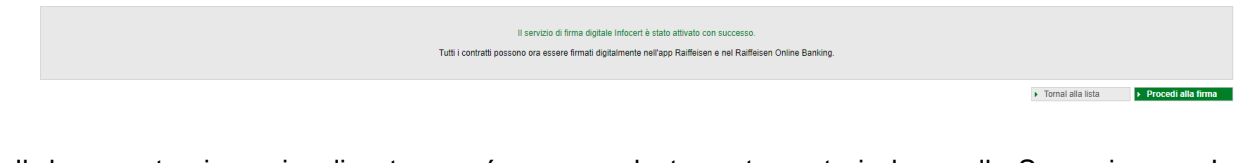

9. Il documento viene visualizzato e puó essere salvato o stampato in base alle Sue esigenze. Le chiediamo cortesemente di confermare i vari campi dove è previsto. Alla fine clicca su "Avanti".

| Aderendo alla firma digitale esprimo la mia volontà a: |         |                            |
|--------------------------------------------------------|---------|----------------------------|
| 🗹 firma del ciente                                     |         |                            |
|                                                        |         |                            |
|                                                        | Annulla | <ul> <li>Avanti</li> </ul> |

N.B.: In base al tipo di documento, la visuale può variare.

10. La firma deve essere confermata tramite smartphone o con il dispositivo PhotoTAN. Cliccando su "Invio richiesta allo smartphone" o scannerizzando la matrice a colori e inserendo il numero, che appare sul dispositivo PhotoTAN, all'interno dell'apposito spazio.

| Firma digitale                     |       |
|------------------------------------|-------|
| Questi dati sono corretti?         |       |
| Tipo                               | Firma |
| Documento                          |       |
|                                    |       |
| Il certificato verrá rilasciato a: |       |
| Nome                               |       |
| Codice fiscale                     |       |
|                                    |       |
| Dettagli del documento:            |       |
| Recupera e salva il<br>documento   |       |
|                                    |       |

11. Se compare la seguente schermata, il procedimento si é concluso con successo e il documento é stato firmato digitalmente.

| Documenti e contratti |                                   | Aiuto 🥹          |
|-----------------------|-----------------------------------|------------------|
|                       | Operazione eseguita correttamente |                  |
|                       |                                   | ► Vai alla Lista |

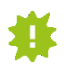

I documenti, firmati digitalmente, rimangono visibili tramite online banking (descrizione al punto 3) e possono essere scaricati in qualsiasi momento.

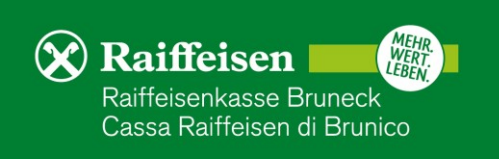

## **RAIFFEISEN - APP**

- 1. Accedere alla Raiffeisen-App
- 2. Se è presente un documento da firmare, viene visualizzata la seguente schermata

| Documenti da firmare                                                                                       |
|----------------------------------------------------------------------------------------------------|
| Nell'area personale, voce "I miei<br>contratti" sono disponibili documenti<br>da firmare (1 da elaborare). |
| 1<br>Mostra i contratti                                                                                    |
| Da aprire più tardi                                                                                        |

## Area personale

 Cliccando su "Mostra i contratti" (1), vengono visualizzati i documenti da firmare. Inoltre, nel menu sottostante e all'interno dell'"Area personale / I miei contratti", viene visualizzato il numero dei documenti.

| Ē          | I miei documenti   | >   |
|------------|--------------------|-----|
| 2          | l miei contratti   | 1 > |
| 8          | Lista disposizioni | >   |
| IMPOSTAZI  | ONI                |     |
| Ē          | Impostazioni carte | >   |
| ŝ          | Impostazioni app   | >   |
| ALTRO      |                    |     |
|            |                    |     |
| <u>ر</u> ک | Numeri utili       | >   |
| Ø          | <> ⊗               |     |

4. Cliccando sul documento corrispondente, con stato "da firmare" (2) è possibile visualizzarlo, firmarlo (3) o rifiutarlo.

l miei contratti Q < l miei contratti ATEN\_DT 88.887.18 FILTRO DATA DEL CONTRATTO 캎 Contratti come firmatario > 16.06.2022 CLIENTE ᆂ Tutti i firmatari > STATO da firmare 캎 > Tutti gli stati METODO DI FIRMA non noto DA FIRMARE 4 Scarica contratto 16.06.2022 da firmare 1 Firma contratto > TUTTI Ð Rifiuta contratto > 15.06.2022 firmato

N.B. I filtri possono essere modificati in base alle Sue esigenze

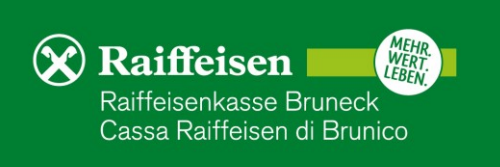

5. Cliccando su "Firma contratto" (3), il processo per la firma viene avviato. Se non è ancora presente un certificato digitale, sarà emesso automaticamente. Altrimenti, Le chiediamo cortesemente di passare al punto 7 dell'ultima pagina.

Dopo aver cliccato su "Attivare", dovrà procedere con la conferma dei dati personali, utilizzati per il certificato digitale.

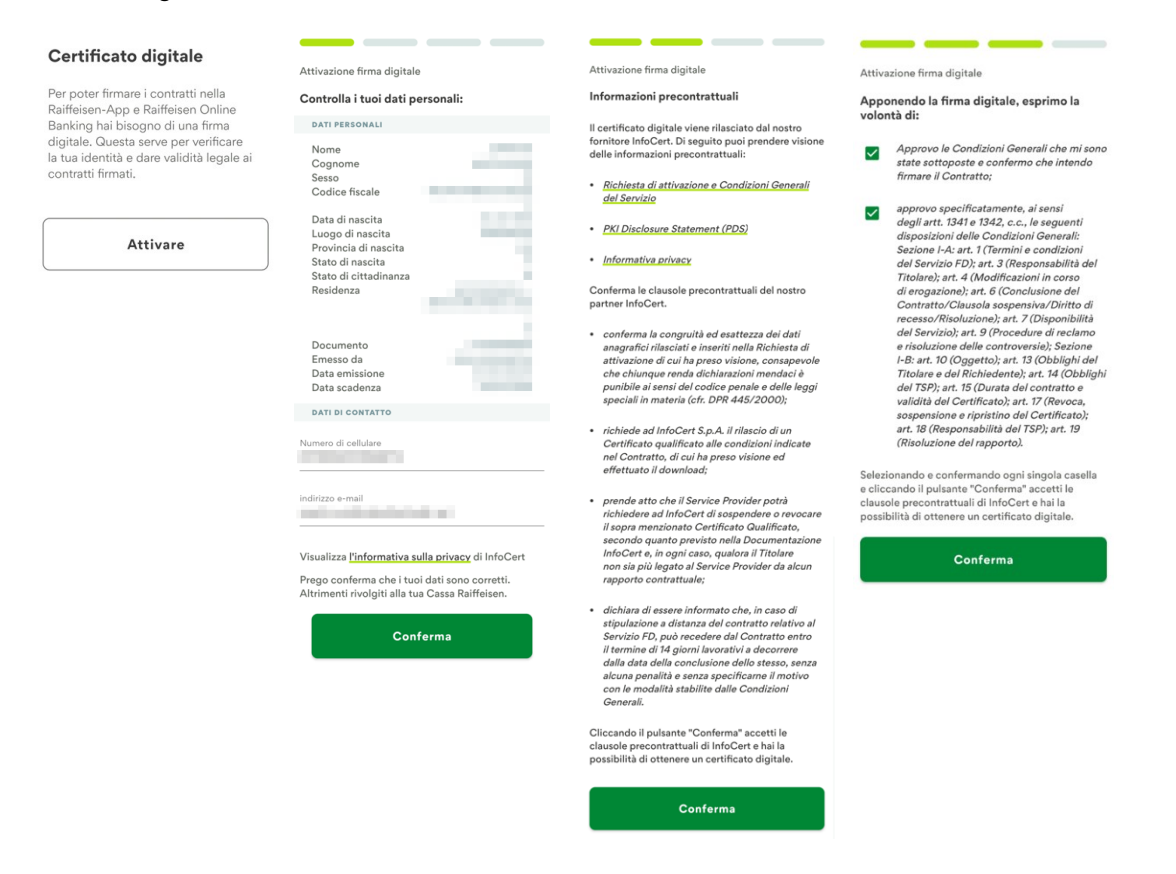

N.B.: Il numero di cellulare e l'indirizzo e-mail possono essere modificati. Nel caso in cui altri dati non fossero corretti, Le chiediamo cortesemente di rivolgerSi alla Cassa Raiffeisen.

6. Dopo aver convalidato i propri dati e le informazioni precontrattuali, l'emissione del certificato di "InfoCert" deve essere confermata. Le chiediamo di attivare i vari campi previsti e, infine, di firmare l'operazione, utilizzando il PIN, l'impronta digitale o il Face-ID (4).

In seguito, può procedere immediatamente con la firma del documento.

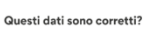

Firma della richiesta per l'attivazione del servizio di firma digitale

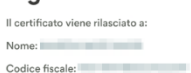

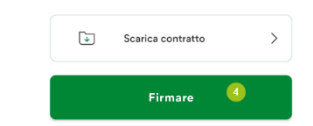

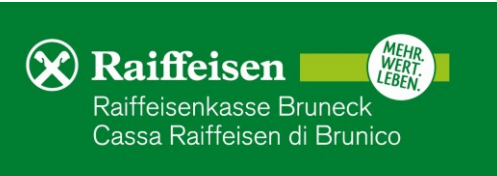

7. In base al tipo di documento, la schermata può variare. Le chiediamo di attivare i vari campi, dove è previsto, e in seguito, di proseguire cliccando su "Avanti".

| Appo<br>volon | onendo la firma digitale, esprimo la<br>Ità di:          |
|---------------|----------------------------------------------------------|
| <b>~</b>      | firma del cliente dopo la presa visione del<br>documento |
|               | Avanti                                                   |
|               |                                                          |

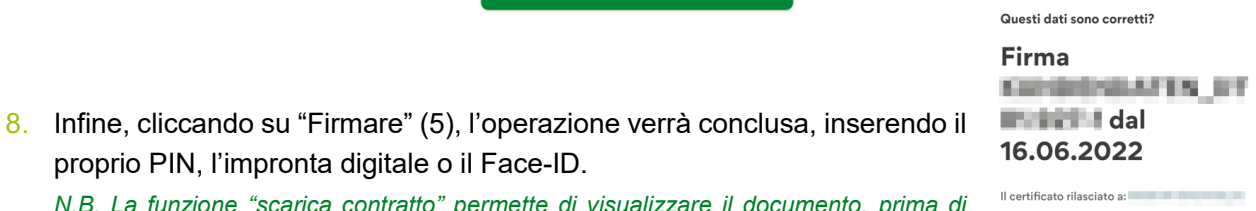

- proprio PIN, l'impronta digitale o il Face-ID. N.B. La funzione "scarica contratto" permette di visualizzare il documento, prima di firmarlo.
  - 9. Se compare la seguente schermata, il procedimento si é concluso con successo e il documento é stato firmato digitalmente.

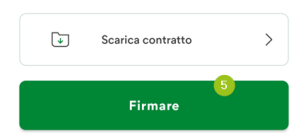

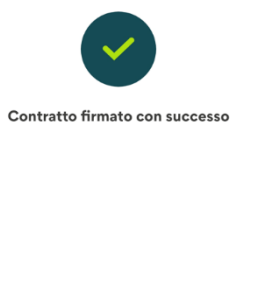

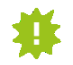

I documenti, firmati digitalmente, rimangono visibili all'interno dell'"Area personale" della Raiffeisen-App (descrizione al punto 3) e possono essere scaricati in qualsiasi momento.

Fine

Per eventuali domande siamo naturalmente a Sua disposizione, contattando il Suo consulente personale o anche il servizio clienti Raiffeisen al numero 0474584000 o tramite il seguente indirizzo e-mail: rk.bruneck@raiffeisen.it.

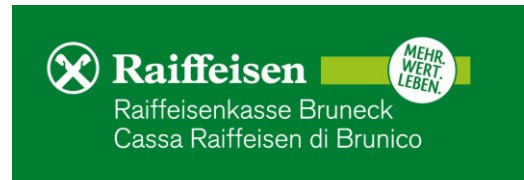